D. 14. oktober 2021.

Til Ligaklubberne.

## Guide til anvendelse af DataProjects VideoSharing4-applikation

Allerførst: DataProject-produkter kører på Windows! Man kan muligvis bruge programmet i en "ægte" Windows-installation på Mac, men det kan vi desværre ikke yde support på!

**VideoSharing4**, der benyttes til at dele kamp-videoer og lægge dem op til "ekstern" dannelse af kampstatistik, hvis klubben ikke selv kan danne denne, hentes fra adressen <u>dataproject.com/dvbf</u> – klik på den blå <u>Setup</u>-knap til højre og følg instruktionerne.

Der vil være adgang til en onlinemanual efter programmet er installeret. Den bør I læse for at sætte jer ind i de forskellige muligheder, der findes i VideoSharing.

DataProject udvikler konstant på deres programmer, så der kommer der ofte nye versioner af programmerne, som I bliver gjort opmærksom på ved start af programmerne. Det anbefales på det kraftigste at hente den nyeste version – det er simpelt og hurtigt ved en normal internetforbindelse.

Klubbernes logon - username og password - til disse programmer er udsendt tidligere og er de samme der benyttes til opstart af hjemmekampe i e-Scoresheet.

| <b>6</b>        | Video Sharing 4                                                        | _ 3 ×                    |
|-----------------|------------------------------------------------------------------------|--------------------------|
| Video Sha       | nng                                                                    | Dansk Volleyball Forbund |
|                 | Championship                                                           |                          |
|                 | Free Slot                                                              |                          |
|                 |                                                                        |                          |
|                 | a                                                                      |                          |
|                 | Click on the competition name to access the first of videos available. |                          |
| DataProject.com | Release 4.0.6<br>Data Build - 16 Oct 2013<br>Handbook                  |                          |

## Efter logon, klik på det gule <turneringens navn - f.eks. VolleyLigaen Damer> :

| Match Selection<br>Season: 5<br>Championchim VII D 2012-14 - Crundrail damar |                 |                         | Match Information<br>Brøndby Volleyball Klub |              |         |            |        |    |                      |
|------------------------------------------------------------------------------|-----------------|-------------------------|----------------------------------------------|--------------|---------|------------|--------|----|----------------------|
|                                                                              |                 |                         |                                              |              |         |            |        | Se | ries: Vollevligaen 2 |
|                                                                              |                 | AII                     |                                              |              |         |            |        |    |                      |
|                                                                              | Select by Day:  | All                     | $\vee$                                       | Match notes: |         |            |        |    |                      |
| 0                                                                            | Select by Team: | All                     | ~                                            |              |         |            |        |    |                      |
|                                                                              | 0-4-            | 11                      | L                                            | <b>6</b>     | C       | C:         | Inded  |    |                      |
| 527                                                                          | 20/10/2012      | Lyngby Volley           | Away team                                    | score        | 1 25 44 | 679 14 MP  | 100.9/ |    | Preview              |
| 520                                                                          | 20/10/2013      | Erederiksberg Volley    | Fortuna Odence Volley                        | 3-0          | 1 20 20 | 700 15 MR  | 100 %  |    |                      |
| 530                                                                          | 20/10/2013      | Holte IE                | Centoffe Volley                              | 3 0          | 1.25.35 | 612.06 MB  | 100 %  |    |                      |
| 532                                                                          | 22/10/2013      | Brandhy Volleyhall Klub | Team Kone Wildcard                           | 3-0          |         | 012.50 100 | No     |    | Download Vide        |
| 533                                                                          | 26/10/2013      | Gentofte Volley         | Lyngby Volley                                | 0 - 3        | 1,15,31 | 597.94 MB  | 100 %  |    | Download Scou        |
| 534                                                                          | 27/10/2013      | Aarhus Vollevball       | Brøndby Volleyball Klu                       | <b>b</b> 0-3 |         |            | No     |    |                      |
| 535                                                                          | 27/10/2013      | Team Køge Wildcard      | Frederiksberg Volley                         | 0 - 3        |         |            | No     |    | Upload Video         |
| 536                                                                          | 29/10/2013      | Fortuna Odense Volley   | Holte IF                                     |              |         |            | No     |    | opioad video         |
| 537                                                                          | 09/11/2013      | Team Køge Wildcard      | Lyngby Volley                                |              |         |            | No     |    | Upload Scout         |
| 538                                                                          | 09/11/2013      | Gentofte Volley         | Frederiksberg Volley                         |              |         |            | No     |    |                      |
| 539                                                                          | 10/11/2013      | Fortuna Odense Volley   | Brøndby Volleyball Klu                       | •            |         |            | No     |    | Canture              |
| 540                                                                          | 10/11/2013      | Aarhus Volleyball       | Holte IF                                     |              |         |            | No     |    | - up tare            |
| 542                                                                          | 14/11/2013      | Brøndby Volleyball Klub | Gentofte Volley                              |              |         |            | No     |    | Delete Match         |
| 543                                                                          | 14/11/2013      | Lyngby Volley           | Fortuna Odense Volley                        |              |         |            | No     |    | Delete Match         |
| 541                                                                          | 14/11/2013      | Holte IF                | Team Køge Wildcard                           |              |         |            | No     |    | Edit Note            |
| 544                                                                          | 19/11/2013      | Brøndby Volleyball Klub | Frederiksberg Volley                         |              |         |            | No     |    |                      |

Klik på den kamp, der skal uploades og klik på Upload Video:

Vælg kampvideoens placering - normalt i en folder på computeren!? Så skal der vælges "Open file from personalized path" og video-filen/filerne vælges ved at klikke på den lille gule folder. Klik Next til sidst.

| 😜 Select M                                                                                                    | atch 🛛 🗙                                      |
|----------------------------------------------------------------------------------------------------|-----------------------------------------------|
| Upload selected<br>Competition: VLD 2013-14 - Grundspil, damer - 5<br>Series: Volleyligaen 2013/2014<br>Match: Brøndby Volleyball Klub - Team Køge Wildcard                                                                                                    | Select the file to send                       |
| Open Data Video match The program will automatically find all Data Video matches present on PC and on the connected Open file from personalized path It is possible to add one or more videos, present on PC and on the connected peripherals, to th Open film from DVD video The program will automatically find a video from the available DVD drives. It is also possible to a video from a personalized path by selecting its folder. | l peripherals .<br>e current list<br>dd a DVD |
|                                                                                                    | Back Next                                     |

Hvis kampen består af flere filer vælges de en efter en i den kronologiske rækkefølge og der klikkes på Next

| 2                                                                      | Sele                                                                                                    | ect Match                |            | ×                         |
|------------------------------------------------------------------------|----------------------------------------------------------------------------------------------------|--------------------------|------------|---------------------------|
|                                                                        |                                                                                                    |                          |            |                           |
| - Competition: VID                                                     | ipioau selecteu<br>113-14 - Grundspil, damer - 5                                                                |                          |            | Contraction of the second |
| Series: Volleyligaen                                                   | 2013/2014                                                                                                    |                          | Select t   | he file to send           |
| Match: Brøndby Vol                                                     | leyball Klub - Team Køge Wildcard                                                                               |                          |            |                           |
|                                                                        |                                                                                                    |                          |            |                           |
| Open Data Video match                                                  |                                                                                                    |                          |            |                           |
| The program will automatically fin<br>Select a match name and click [N | d all Data Video matches pesent on PC and on the co<br>ext1 to continue.                                        | nnected peripherals .    |            |                           |
| Open file from personalize                                             | d path                                                                                                    |                          |            |                           |
| It is possible to add one or more                                      | videos, present on PC and on the connected periphera                                                            | ils, to the current list |            | A CONTRACTOR OF THE OWNER |
| Open film from DVD video                                               |                                                                                                    |                          | A state    | THE LEAST                 |
| The program will automatically fin                                     | f a video from the available DVD drives. It is also possible to the second second second second second second s | ible to add a DVD        |            | at the state              |
| video nonna personanzed patriby                                        | selecting its folder.                                                                                           |                          | 1 1        | a as                      |
| C:\Users\Bo\Videos\GEN-L<br>C:\Users\Bo\Videos\GEN-L                   | YN\S1040002.MP4<br>YN\S1040003.MP4                                                                              |                          |            |                           |
| C:\Users\Bo\Videos\GEN-L                                               | YN\\$1040004.MP4                                                                                                |                          |            |                           |
|                                                                        |                                                                                                    |                          |            |                           |
|                                                                        |                                                                                                    |                          |            |                           |
|                                                                        |                                                                                                    |                          |            |                           |
|                                                                        |                                                                                                    |                          | Lanath     | 75 min 31 ses             |
|                                                                        |                                                                                                    |                          | Type:      | Mpeg 4 (b.264)            |
|                                                                        |                                                                                                    |                          | Name Size: | 640x360                   |
|                                                                        |                                                                                                    |                          | File Size: | 101.88 MB                 |
|                                                                        |                                                                                                    |                          |            |                           |
|                                                                        |                                                                                                    |                          |            |                           |
|                                                                        |                                                                                                    |                          |            |                           |
|                                                                        |                                                                                                    |                          |            |                           |
|                                                                        |                                                                                                    |                          | Back       | Next                      |
|                                                                        |                                                                                                    |                          | DOCK       |                           |

VideoSharing vil altid komprimere video-filen og gemme den i et forudbestemt format. Angiv hvor denne fil skal ligge og hvad den skal hedde; igen ved at klikke på den gule folder – klik Next

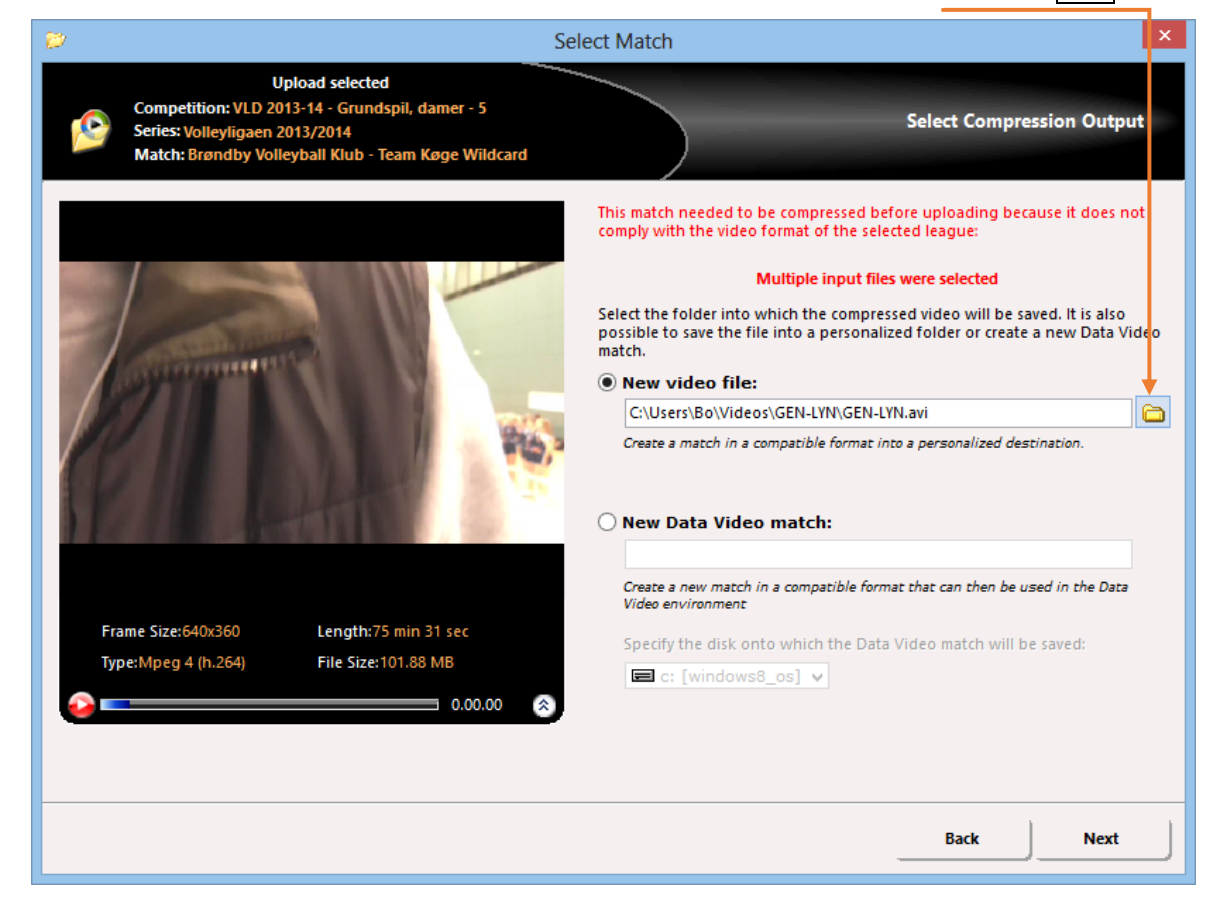

I det næstsidste billede kan man vælge at markere hér – så uploades video-filen automatisk når komprimeringen er slut. Klik Next

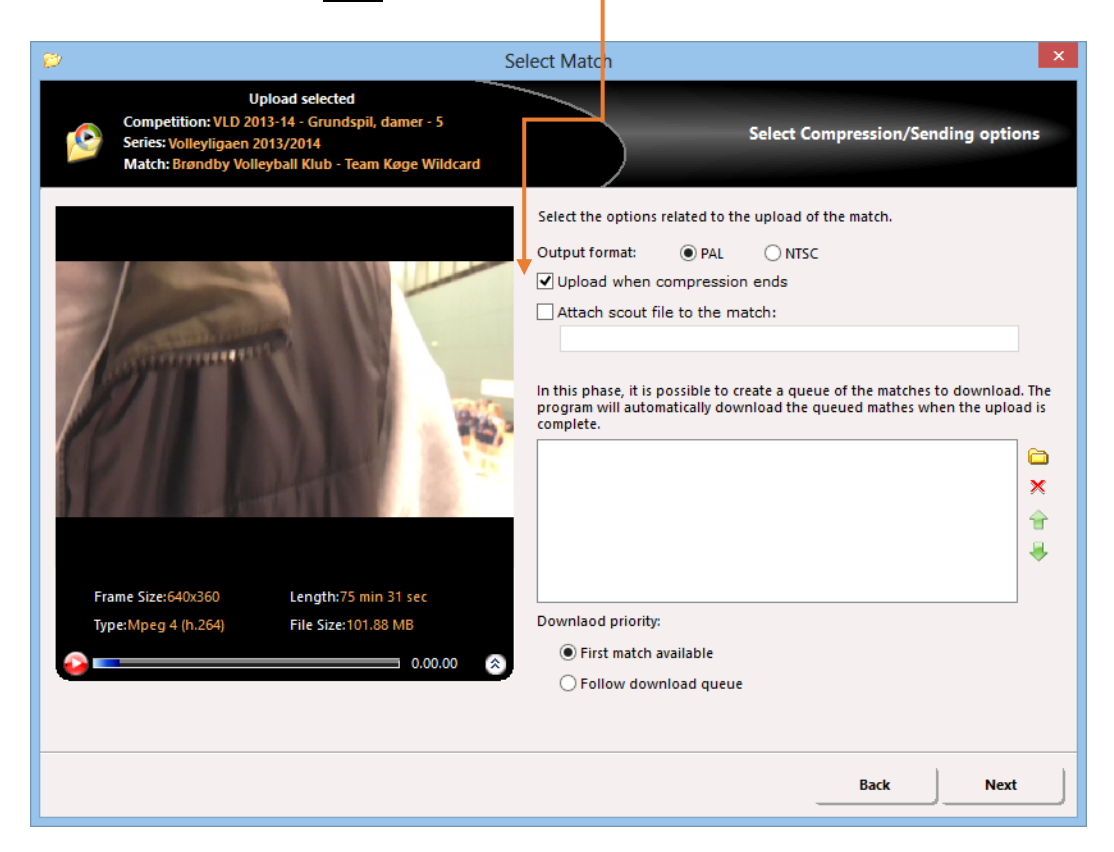

Til sidst sættes hele showet i sving ved at trykke på Process og så væbne sig med en god portion tålmodighed - det er videokomprimeringen, der tager tid. Til sidst i processen uploades den komprimerede til DataProjects server. Her afgør internetforbindelsens upload-hastighed, hvor længe det varer. Normalt går den del rimelig glat ©

| Select Match                                                                                                    |                                                                                                    |       |  |  |
|----------------------------------------------------------------------------------------------------|----------------------------------------------------------------------------------------------------|-------|--|--|
| Upload selected<br>Competition: VLD 2013-14 - Grundspil, damer - 5<br>Series: Volleyligaen 2013/2014<br>Match: Brøndby Volleyball Klub - Team Køge Wildcard | Summary of planned opera                                                                                                    | tions |  |  |
|                                                                                                    | Summary<br>Source file:<br>C:\Users\Bo\Videos\GEN-LYN\S1040002.MP4<br>Destination file:<br>C:\Users\Bo\Videos\GEN-LYN\GEN-LYN.avi<br>Uploading options:<br>Send when compression ends<br>List of downloads in queue:<br>Any |       |  |  |
| Frame Size:640x360 Length:75 min 31 sec<br>Type:Mpeg 4 (h.264) File Size:101.88 MB                                                                          | Match score<br>Home Team<br>Visiting Team<br>B<br>B<br>Match notes:<br>If the match notes are correct click on [Process] to continue.                                                                                       |       |  |  |
|                                                                                                    | Back                                                                                                    | cess  |  |  |